การย้ายช่องรายการ PSI Channel (ความถี่ใหม่) สำหรับเครื่องรีซีฟเวอร์รุ่น S3,S5,MTEX

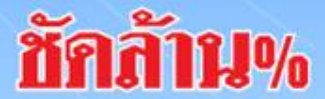

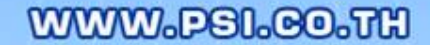

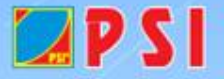

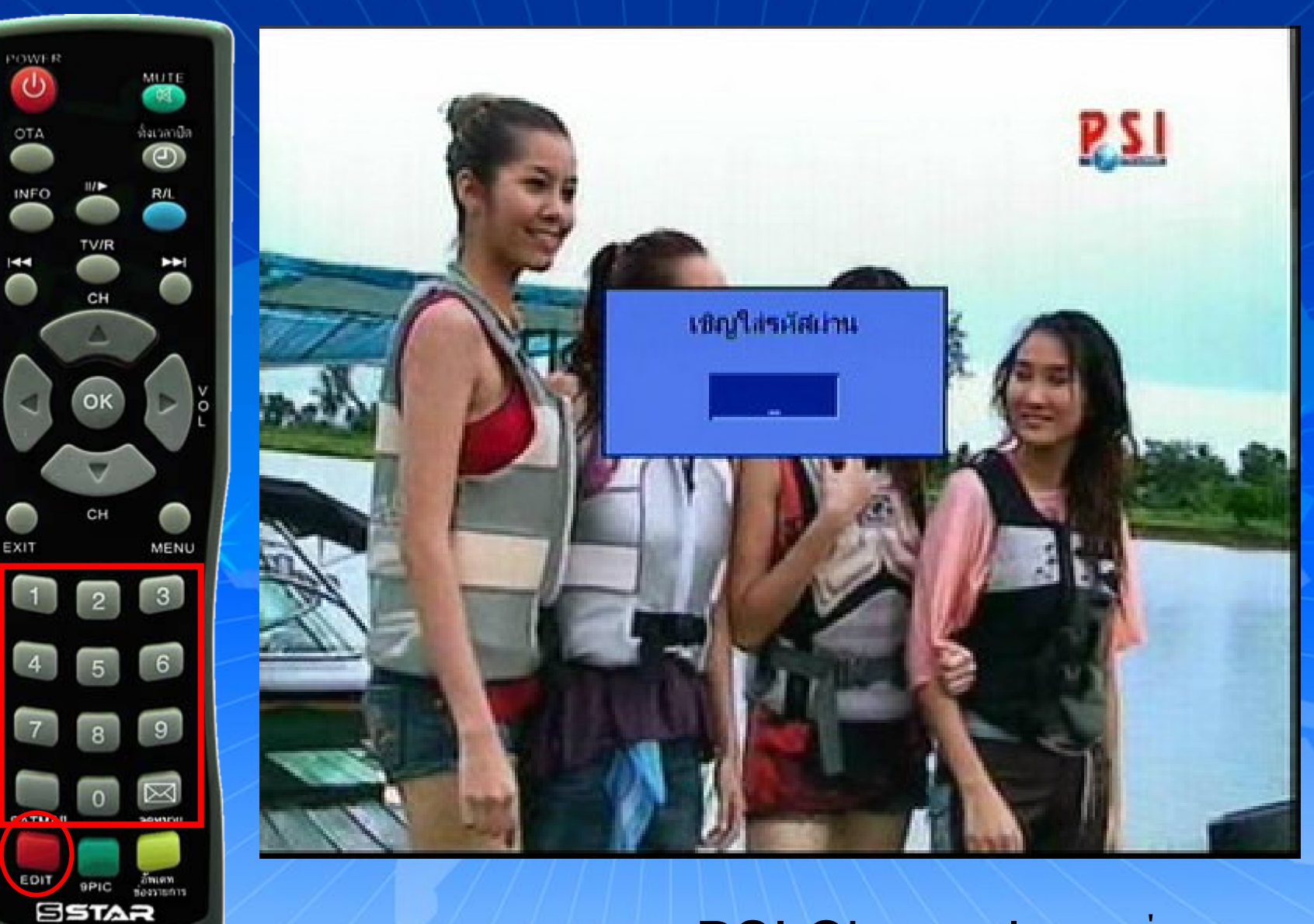

เปิดช่องรายการ PSI Channel (ความถี่ใหม่) กดปุ่ม EDIT ใส่รหัส 1,2,3,4 พพพ.ครเ.co.กษ

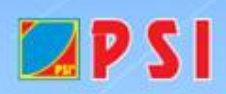

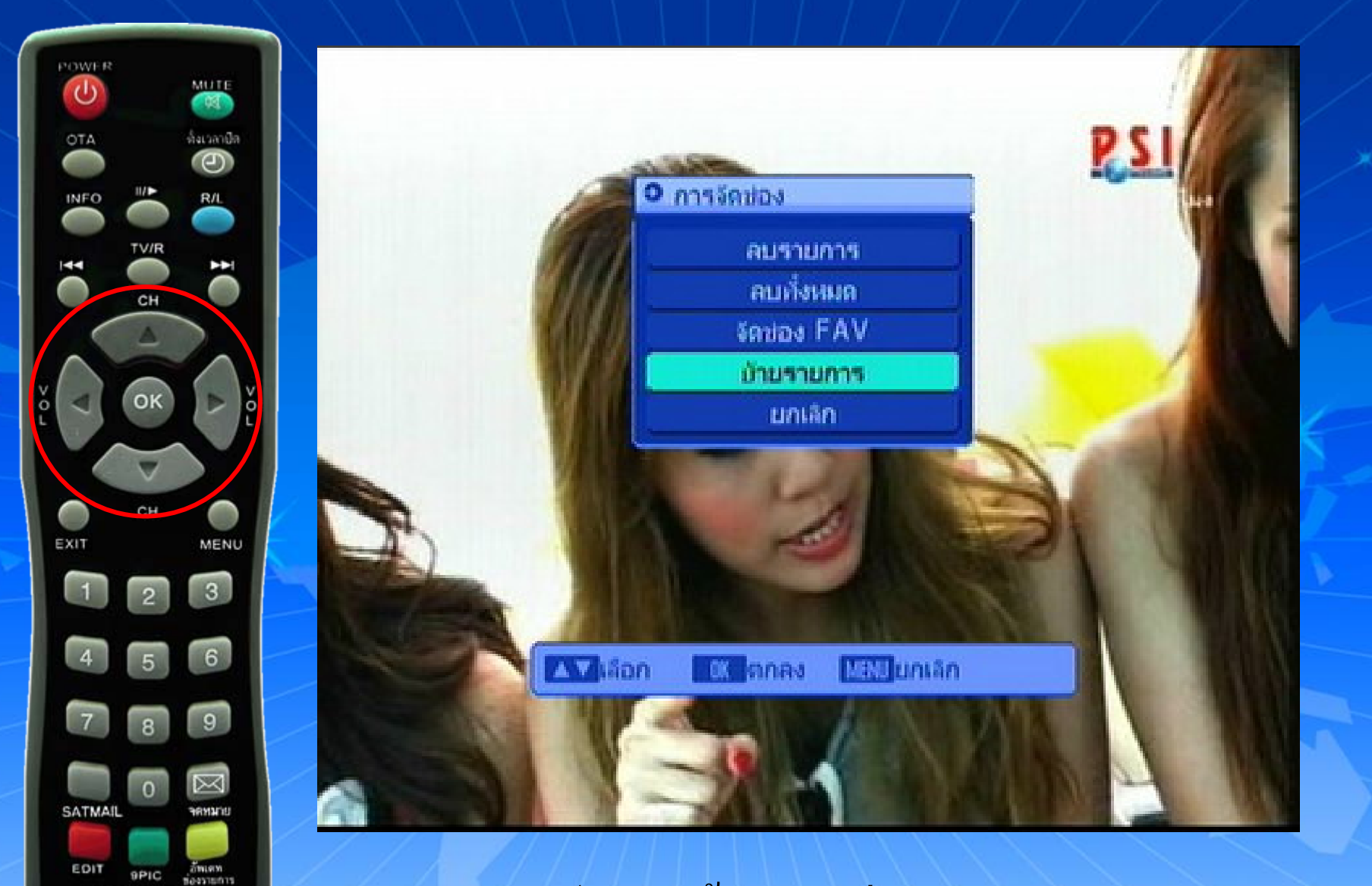

ปรากฏหน้า การจัดช่องรายการ กดปุ่ม เลื่อนแถบสีมาที่ ย้ายรายการ พพพ.ศษล้วยอ.ญK

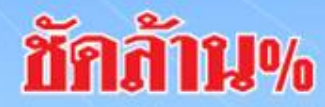

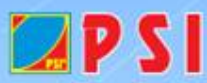

SSTAR

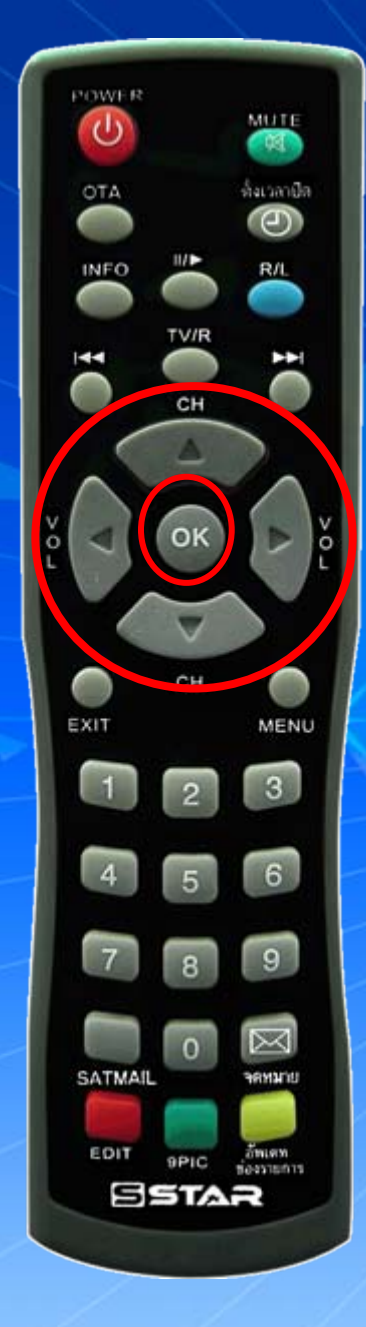

| • ข่องรายการที่วี                        | Nere and the second second sec |
|------------------------------------------|----------------------------------------------------------------------------------------------------|
| 149 DLTV 14                              | The second second second                                                                                                    |
| 150 DLTV 15                              |                                                                                                    |
| 151 ETV                                  |                                                                                                    |
| 152 TGN                                  |                                                                                                    |
| 153 MONEY                                |                                                                                                    |
| 154 PARLIAMENT TV                        | TO S COLONE                                                                                                    |
| 155 DHAMMA                               |                                                                                                    |
| 156 T SOORT                              |                                                                                                    |
| 157 PSI Channel                          |                                                                                                    |
| 158 \$ PSI Mail                          | 4155/V/2222 0305/0307                                                                                                    |
|                                          | DiaEquilino1 226.100                                                                                                    |
| ่ ี่ ี่ ี่ ี่ ี่ ี่ ี่ ี่ ี่ ี่ ี่ ี่ ี่ | ม ตกลง พยมออก                                                                                                    |
|                                          |                                                                                                    |

## แถบสีจะอยู่ที่ ช่องรายการ PSI Channel (ความถี่ใหม่) แล้วกด OK

WWW.PSI.CO.TH

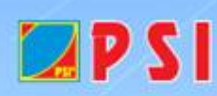

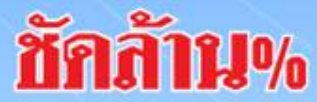

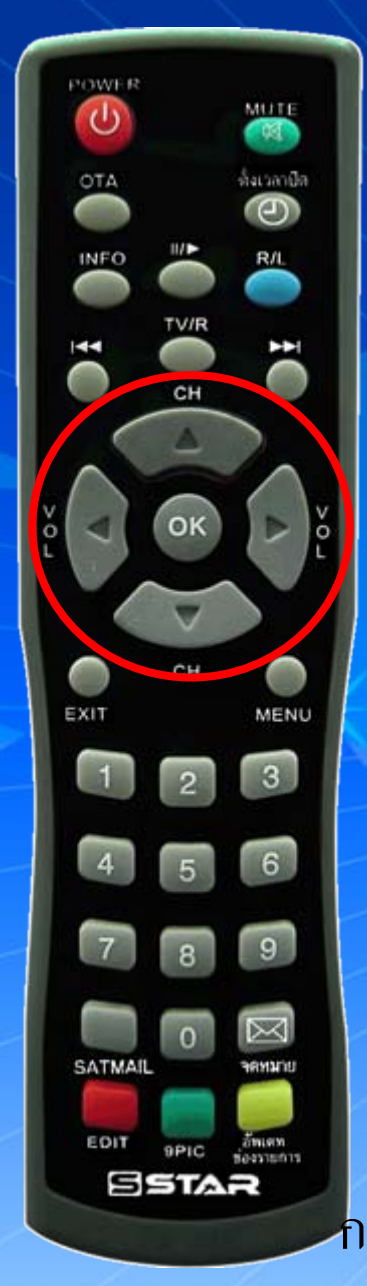

**P**SI

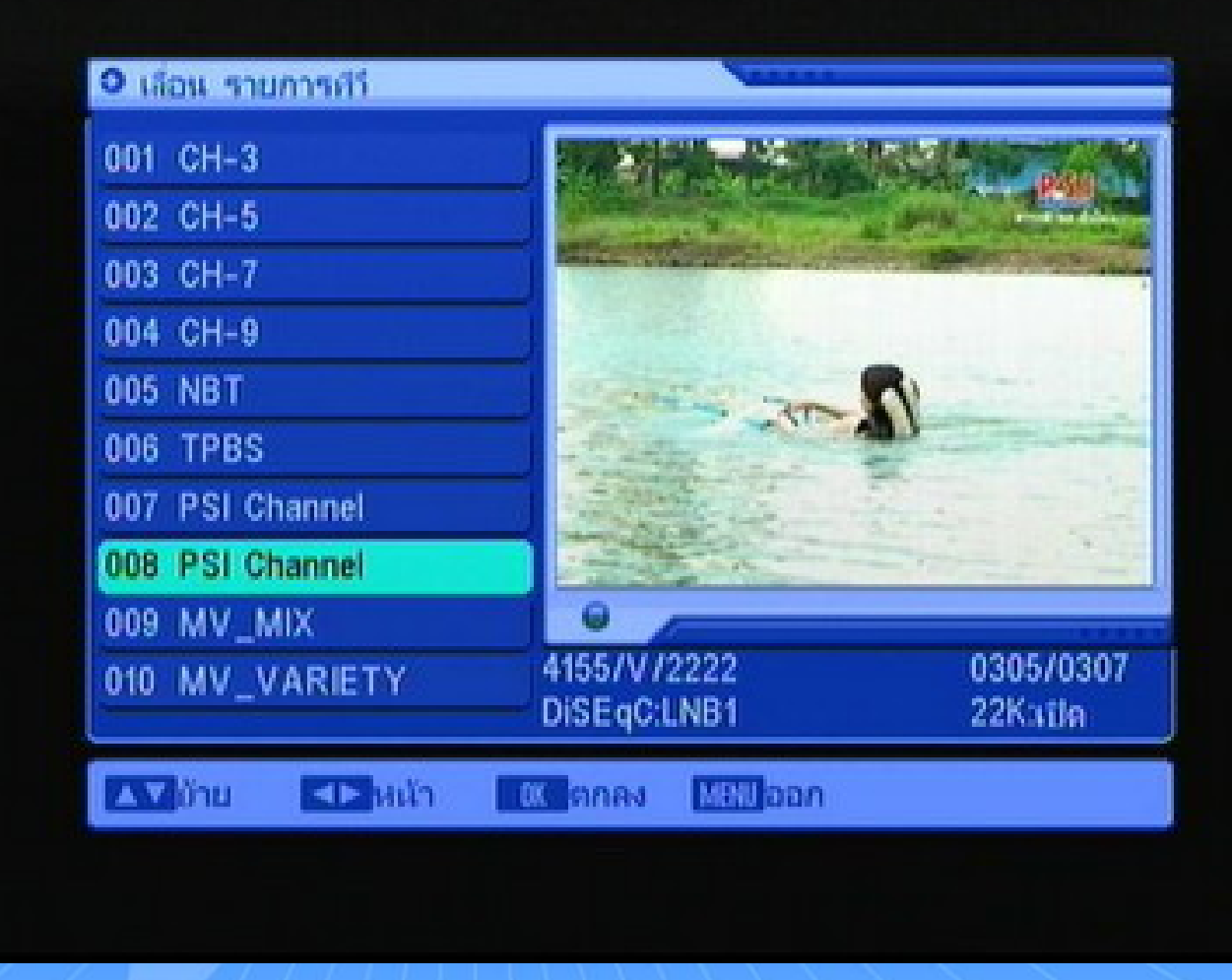

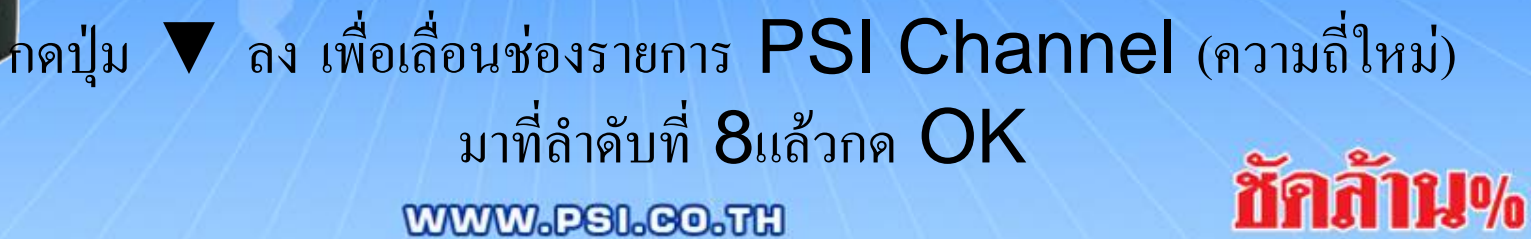

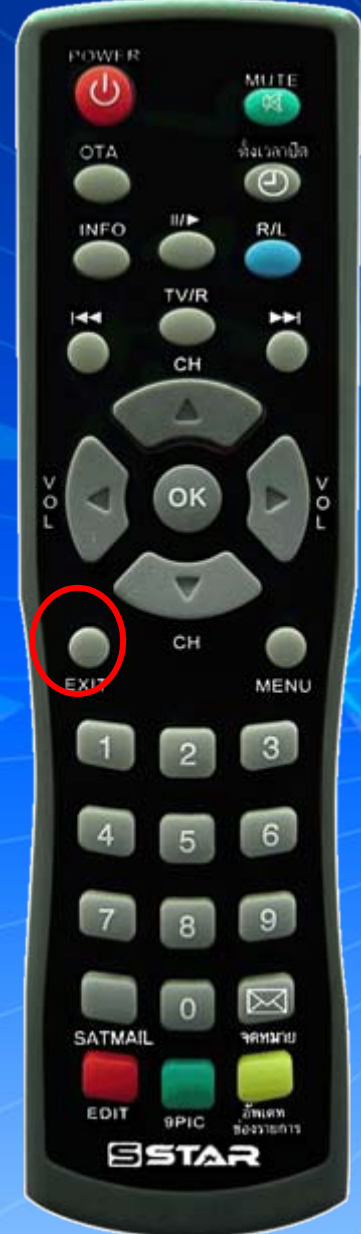

**P**SI

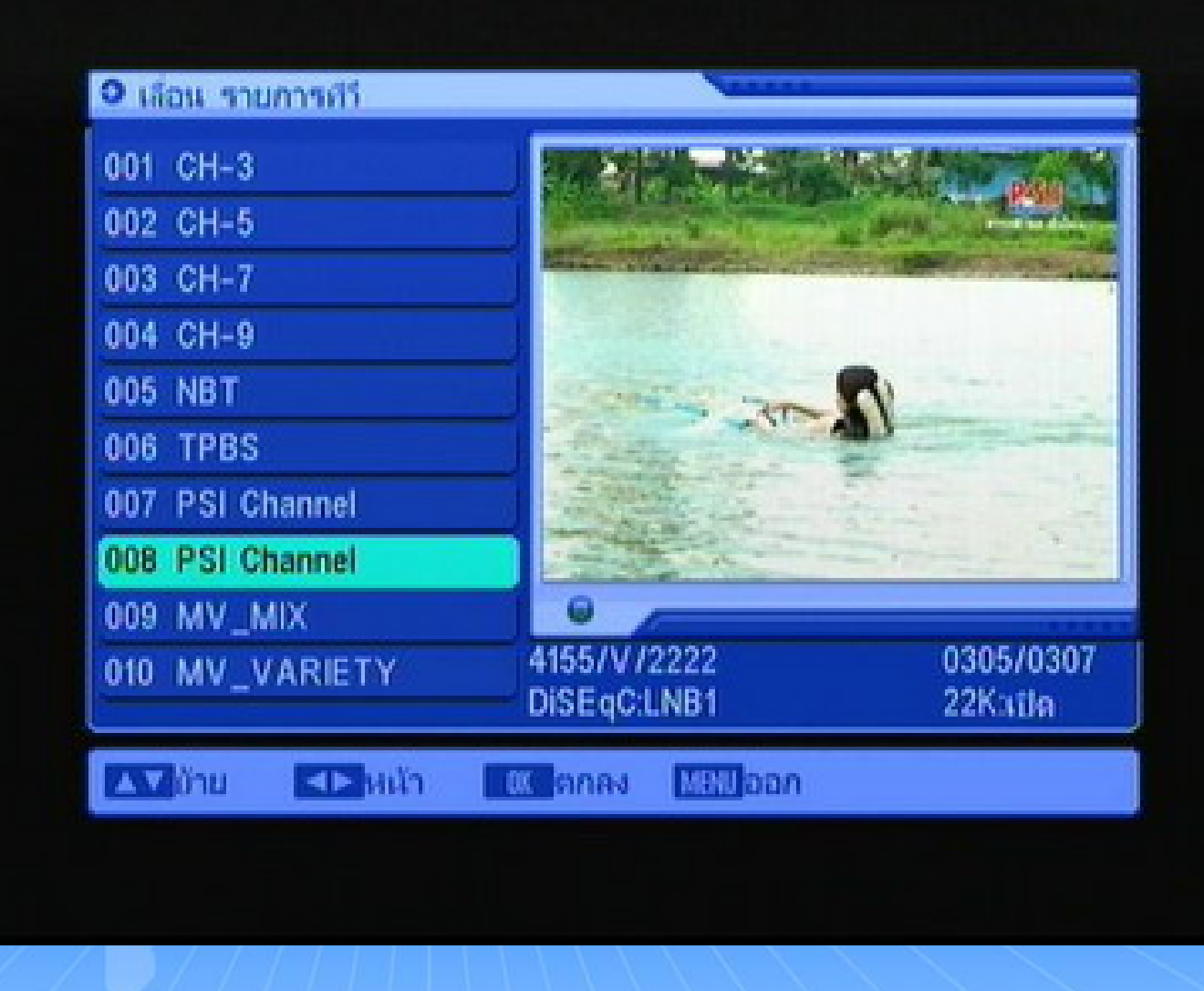

กด Exit ออก จนพบช่องรายการ และรับชมช่องรายการได้ตามปกติ www.psi.co.th